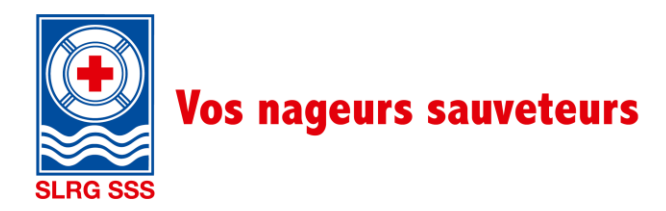

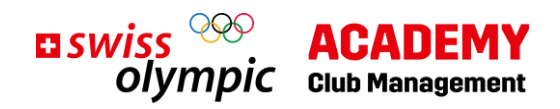

# **Inscription à la formation Club Management**

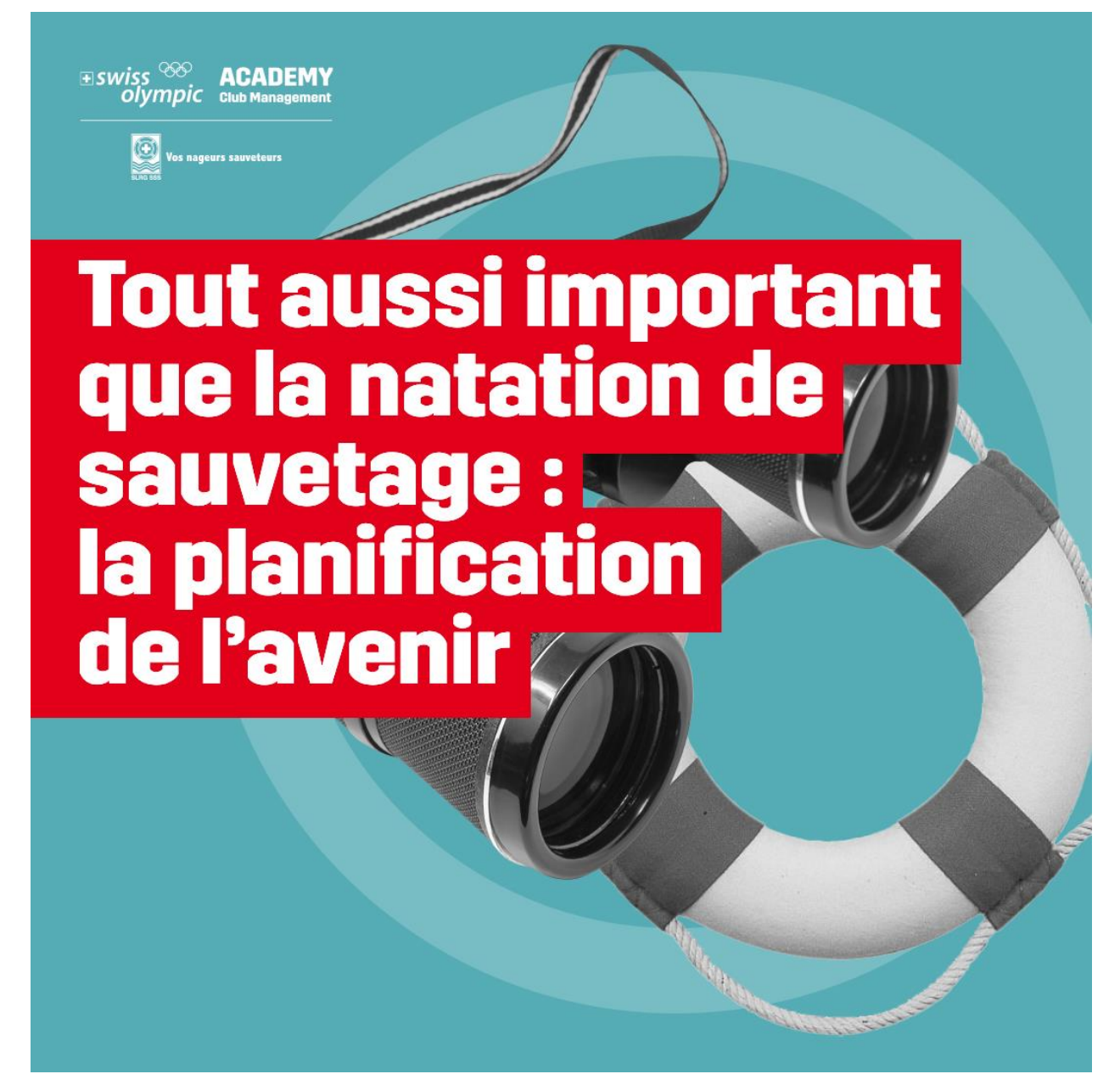

### Sommaire

| 1. | Création de compte                     | .2 |
|----|----------------------------------------|----|
| 2. | Achat de formations                    | .4 |
| 3. | Inscription aux journées en présentiel | .5 |
| 4. | Contact                                | .5 |

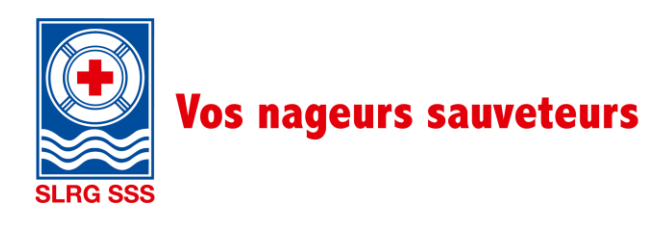

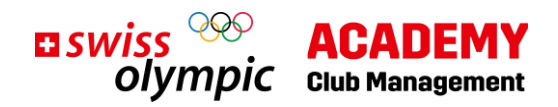

## 1. Création de compte

Lien pour l'inscription : https://academy.swissolympic.ch/trainings

• Sélectionne la formation Club Management de ton choix. La page suivante s'affiche à l'écran :

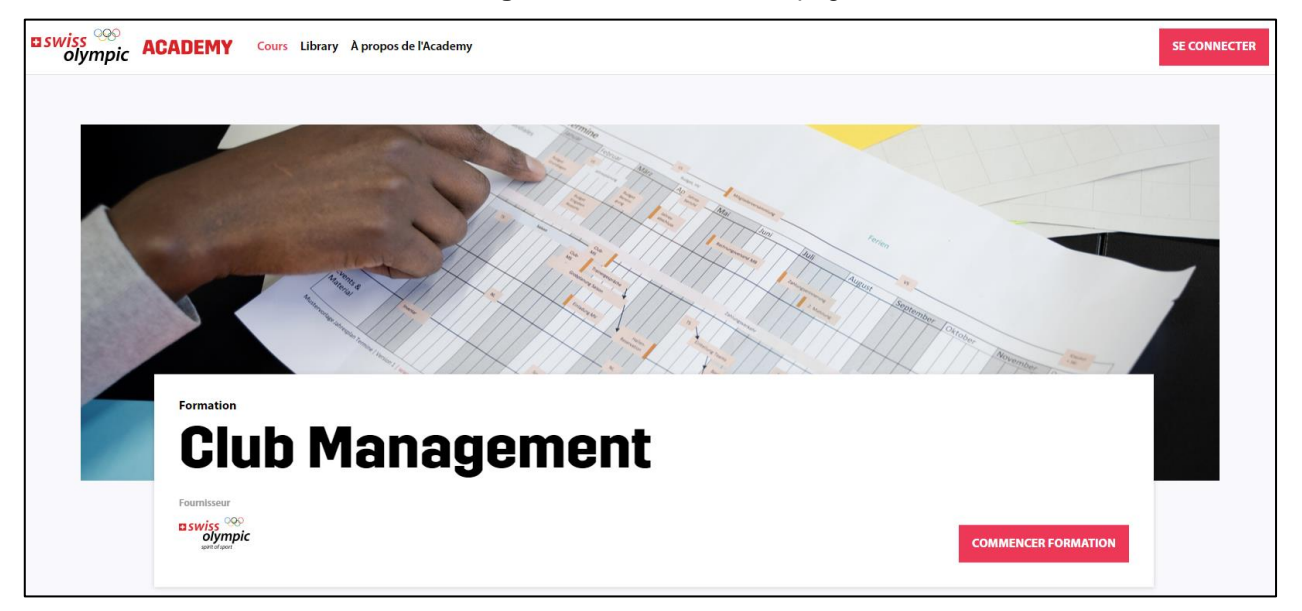

• Sélectionne ensuite Commencer formation ou clique sur le bouton Se connecter (en haut à droite).

|                | <b>u</b> swiss <sup>000</sup><br>olympic    |
|----------------|---------------------------------------------|
| Login          |                                             |
|                | Pas encore de compte? S'inscrire maintenant |
| Adresse e-mail |                                             |
| Mot de passe   |                                             |
|                | Mot de passe oublié ?                       |
|                | Se connecter                                |
|                | ou                                          |
|                | Login avec @swissolympic.ch                 |
|                |                                             |

- Si tu ne possèdes pas encore de compte Swiss Olympic Academy, clique sur S'inscrire maintenant.
- Suis les étapes suivantes.

Remarque : Si tu possèdes déjà un compte Swiss Olympic Academy, tu peux aller directement à l'étape Chapitre 2 «Instructions : achat de formation».

Instructions : Inscription à la formation Club Management, V1.0 7/2023

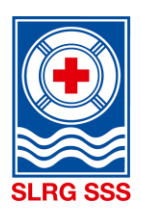

# Vos nageurs sauveteurs

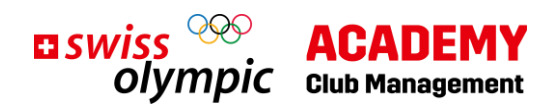

| dresse e-mail                        | clubmanagement@sss.ch           |
|--------------------------------------|---------------------------------|
|                                      | Envoyer le code de vérification |
| louveau mot de<br>asse               |                                 |
| onfirmer le<br>ouveau mot de<br>asse |                                 |
| rénom                                |                                 |
| om                                   |                                 |

|                                              | olympic                                                                    |
|----------------------------------------------|----------------------------------------------------------------------------|
| Enregistrer                                  |                                                                            |
| Adresse e-mail                               |                                                                            |
|                                              | Envoyer un nouveau code                                                    |
|                                              |                                                                            |
| Vérifier le code                             |                                                                            |
|                                              |                                                                            |
| Nouveau mot de<br>passe                      |                                                                            |
| Confirmer le<br>nouveau mot de<br>passe      |                                                                            |
| Prénom                                       |                                                                            |
| Nom                                          |                                                                            |
| En vous inscrivant vo<br>protection des donn | ous acceptez notre Déclaration de<br>cées et nos Conditions d'utilisation. |

- Saisis l'adresse e-mail que tu souhaites utiliser pour accéder à ton compte Swiss Olympic Academy.
- Clique ensuite sur Envoyer le code de vérification.
- Tu recevras alors un code de vérification à l'adresse e-mail indiquée. Ouvre ta boîte mail.

- Saisis maintenant le code de vérification que tu as reçu et clique sur Vérifier le code.
- Ensuite, entre ton **mot de passe** ainsi que ton **prénom** et ton **nom**.
- Pour terminer, clique sur Créer.

 Remplis maintenant les autres champs nécessaires et termine l'inscription.

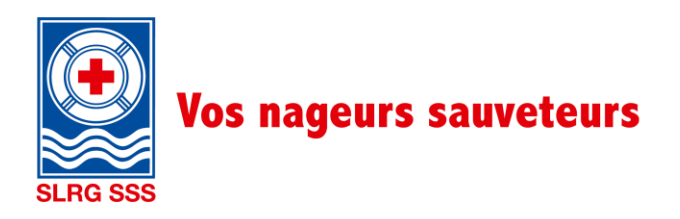

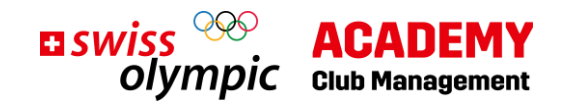

### 2. Achat de formations

| CLUB MANAGEMENT                                    |                |                       |                                 |
|----------------------------------------------------|----------------|-----------------------|---------------------------------|
| Documents de cours                                 |                | 🛄 Library 😬 ACHE      | TER UNE FORMATION               |
| Purcours d'apprentissage 🌒 Thômes                  |                |                       |                                 |
| A vos marques                                      | 🕒 15 Minutes 🥑 |                       |                                 |
| Adhérer au « Spirit of Sport »                     | 🕒 45 Minutes 🕑 | Mes progrès           |                                 |
| Renforcer le modèle de réussite d'un club de sport | 🕒 45 Minutes 🥑 | Formation             |                                 |
| Comprendre une organisation                        | 🕚 60 Minutes 🥑 |                       | 44%                             |
| Planification et conduite                          | 🕒 60 Minutes 🥑 | laura an ea faar tiel |                                 |
| Utiliser le réseau du sport suisse                 | 🕒 60 Minutes 🥑 | Jours en presentiel   | AFFICHER                        |
| Administrer efficacement les clubs                 | 🕒 45 Minutes 🥑 |                       |                                 |
| Action préventive                                  | 🕒 45 Minutes 🥑 | Tâche en attente      |                                 |
| Comprendre les bases du leadership                 | (5) 45 Minutes | Aucune tâche          |                                 |
| Assumer des tâches de leadership                   | (1) 60 Minutes |                       | Testerletteles                  |
| Maîtriser les finances du club                     | ( 30 Minutes   |                       | loutes les taches $\rightarrow$ |

Une fois l'inscription terminée, tu peux déjà accéder gratuitement à certaines sessions en ligne sur la Swiss Olympic Academy. Tu peux également t'informer sur les associations qui proposent des journées en présentiel, et à quel moment.

Pour accéder à l'ensemble des contenus, tu dois cependant acheter les formations souhaitées.

• Pour ce faire, clique en haut à droite sur Acheter une formation.

| Produit                                                                                                    |                                                          | Prix                  |
|----------------------------------------------------------------------------------------------------|----------------------------------------------------------|-----------------------|
| the second second secon | Formation/webinaire/séance en présentiel Club Management | 350 CHF               |
|                                                                                                    | Prestataire: Swiss Olympic                               |                       |
|                                                                                                    |                                                          | ACHETER UNE FORMATION |

• Tu seras alors redirigé vers cette page, où tu pourras procéder à l'achat de formation. Clique de nouveau sur **Acheter une formation**. La marche à suivre est la même que pour tous les achats en ligne.

Maintenant que tu as accès à l'ensemble des sessions en ligne, tu peux procéder à l'inscription aux journées en présentiel.

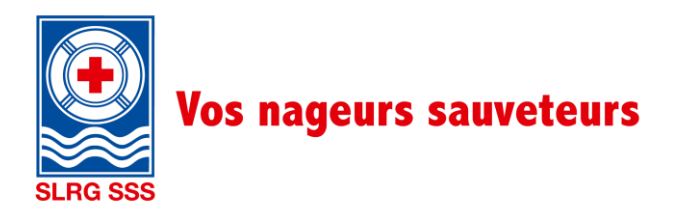

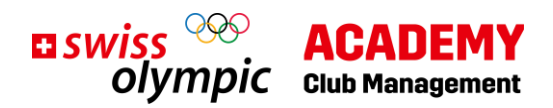

### 3. Inscription aux journées en présentiel

| Mes progrès                          |                       |  |  |
|--------------------------------------|-----------------------|--|--|
| Formation                            |                       |  |  |
| Afficher les Informations de clôture |                       |  |  |
| Jours en présentiel                  | Pas inscrit(e)        |  |  |
|                                      | S'INSCRIRE MAINTENANT |  |  |
| Attestation d'activité               | Non envoyé            |  |  |
|                                      | ATTESTATIONS          |  |  |
|                                      |                       |  |  |

• Clique sur le bouton S'inscrire maintenant à droite dans la section Jours en présentiel.

Tu vois alors s'afficher les différentes offres de journées en présentiel :

| Inscriptions aux jours en<br>présentiel |                                                                   |                      |            |  |
|-----------------------------------------|-------------------------------------------------------------------|----------------------|------------|--|
| Jours en presentiel dispo               | nibles                                                            |                      |            |  |
| Organisateur                            | Formation                                                         | Langue               | S'INSCRIRE |  |
| Societe Suisse de Sauvetage             | SLKG Prasenztage                                                  | DE                   |            |  |
|                                         | 25.11.2023, 09:00 - 17:00 heure(s), Sursee (Geschäftsstelle SLRG) | Inscription Jusqu'au |            |  |
|                                         | 27.01.2024, 09:00 - 17:00 heure(s), voraussichtlich Sursee        | 12.11.2023           |            |  |
|                                         |                                                                   |                      |            |  |

 Clique sur S'inscrire pour t'inscrire aux journées en présentiel proposées par la SSS. Réponds Oui à la question « Tu es sûr·e? ».

Et voilà, tu es officiellement inscrit e aux journées en présentiel proposées par la SSS.

Merci pour ton inscription ! Nous nous réjouissons de passer ces deux journées de formation avec toi !

### 4. Contact

Tu as des questions ? Alexandra Ruchti se tient à ta disposition pour tout renseignement complémentaire. <u>clubmanagement@sss.ch</u> / 041 925 88 72